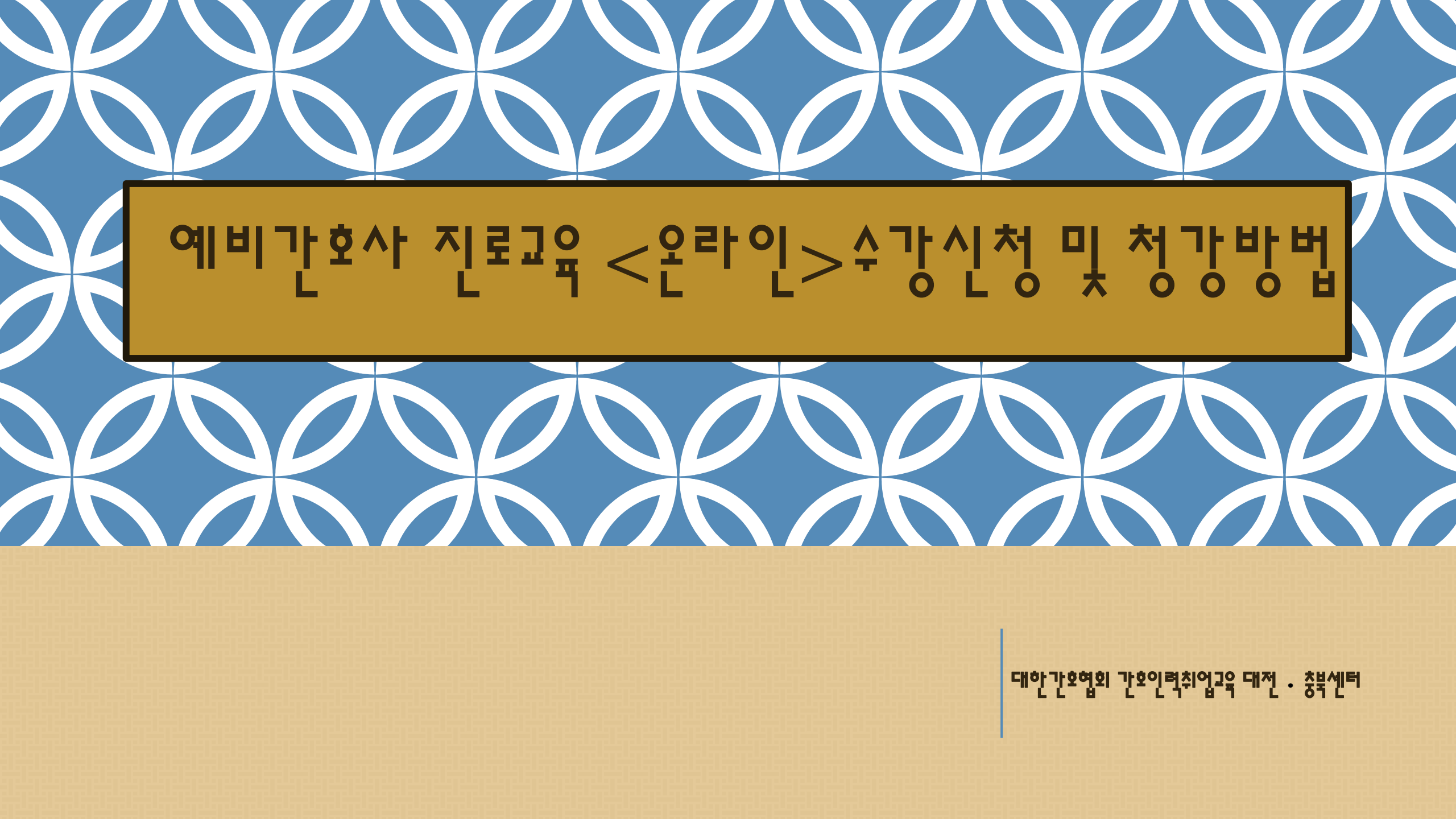

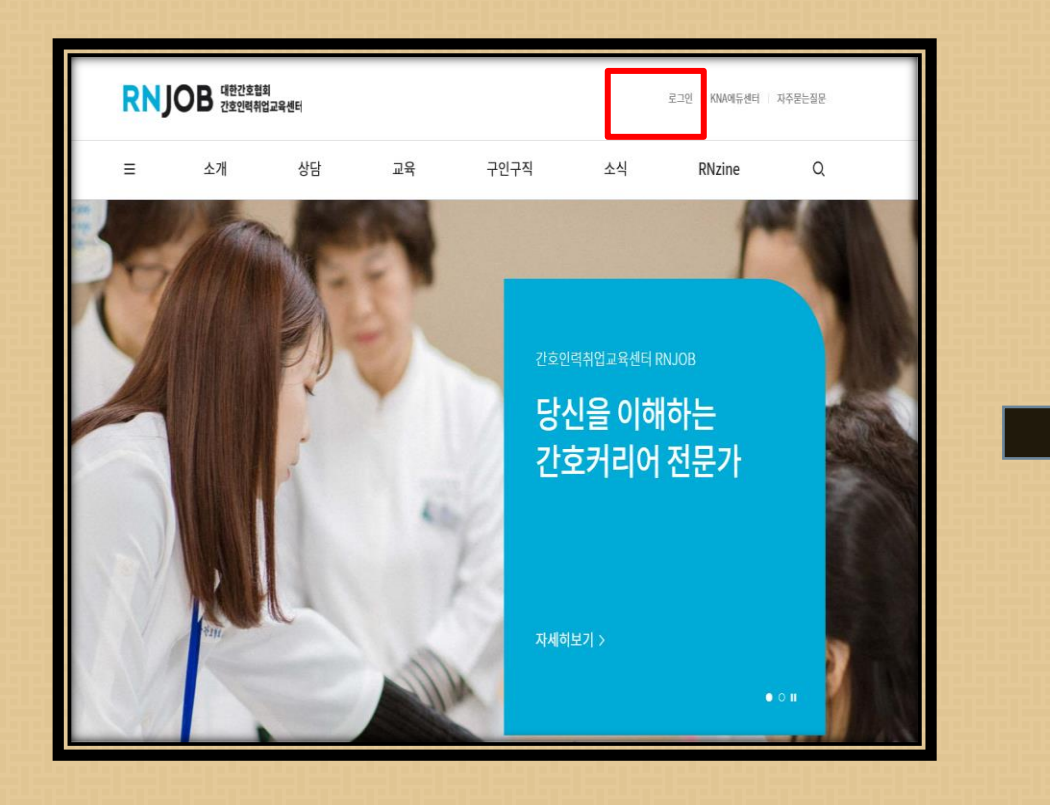

## 간호사·간호대학생 회원은 대한간호협회에 등록된 회원입니다. 한 보의 로그인으로 대한간호협회와 관련된 5개 사이트를 이용할 수 있습니다. 신규 간호사 또는 처음 로그인 하실 경우, 대한간호협회 로그인 화면에서 [아이더 발급]을 진행해주세요. 한 호대학생이실 경우, 대한간호협회 로그인 화면에서 [대학생 회원 등록]을 신행해주세요. 비 밀번호를 읽어버리셨을 경우, 대한간호협회 [비밀번호 재발급 페이지]를 이용하여 비밀번호를 재발급 받으세요.

1. 간호인력취업교육센터 홈페이지(HTTPS://RNJOB.OR.KR) 의 로그인 클릭 -> 대한 간호협회 로그인 클릭

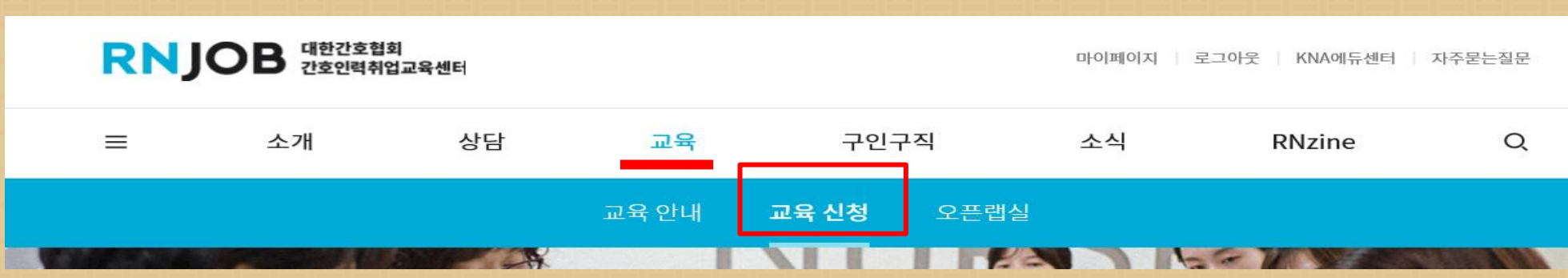

## 4. 교육 의-> 교육신청 클릭

3. 다시 간호인력취업교육센터 홈페이지의 로그인 클릭-> 대한간호협회 로그인 클릭-> 구분표시란 대학생 체크하여 로그인

| <ul> <li>● 간호사</li> <li>○ 대학생</li> <li>○ 라이드</li> </ul>                                                                      | TALK                          |
|----------------------------------------------------------------------------------------------------|-------------------------------|
| 비밀번호<br>▶아이디 찾기 ▶비밀번호 재발급                                                                                                    | ₩<br>대한간호협회와<br>"카루 프러스치그" 매기 |
| 신규 간호사면허 취득자 또는 처음 로그인 하시는<br>회원님께서는 아이디 발급 후 이용해주세요.<br>간호대학(과)에 제학중 인 학생만 가입이 가능하며<br>본인학안결차 후 가입하시면 바로 이용 가능합니다. 대학생 회원등록 | 지세히 보기 >                      |

## 2. 대학생 회원등록 클릭 하여 본인인증을 진행 후 아이디 부여 받는다.

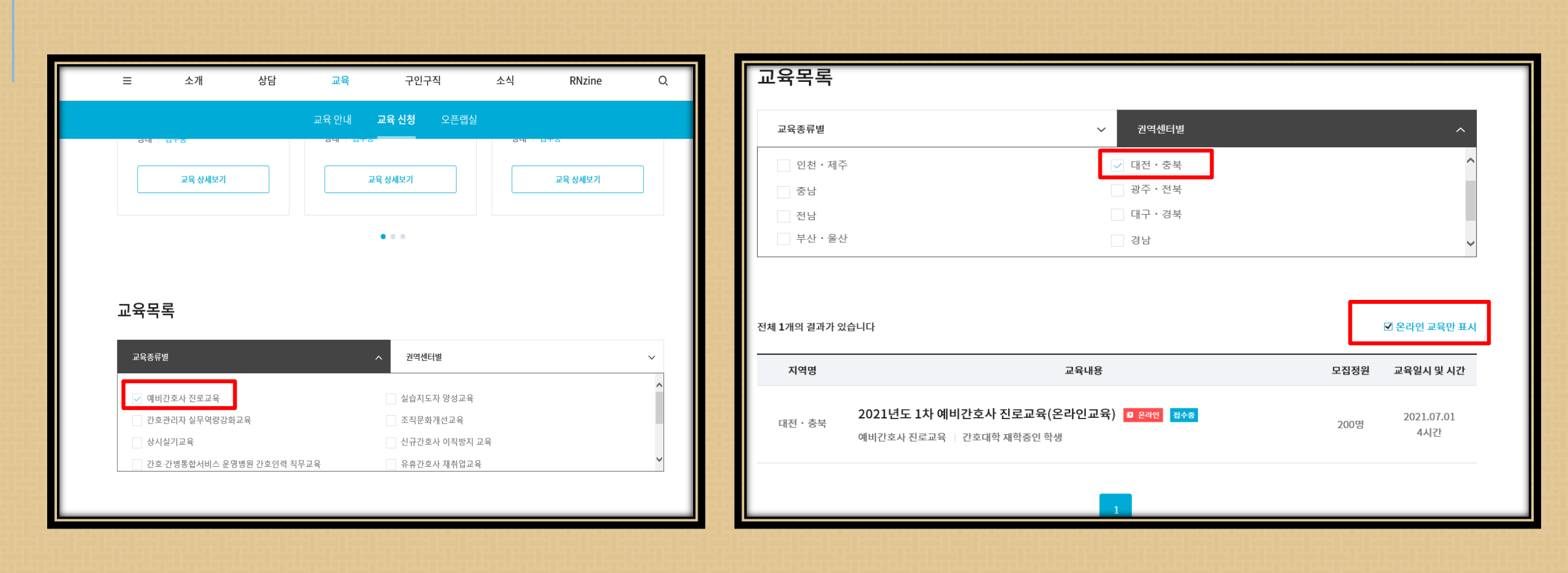

5. 교육목록의 교육종류별에 '예비간호사진로교육' V, 권역센터별 에서 '대전․충북'V , 온라인 교육만 표시에 V 체크한다.

| 기타 안내사항 |         |      |  |
|---------|---------|------|--|
|         |         |      |  |
|         |         |      |  |
|         |         |      |  |
|         | 고육 신청하기 | 옥寻보기 |  |
|         |         |      |  |

| 일정  | 시간  | 고옥내용(언)                                                                              | 강사                                                                                     |
|-----|-----|--------------------------------------------------------------------------------------|----------------------------------------------------------------------------------------|
| 1일차 | 50분 | 최신 보건역료정책과 간호동향 [필수1]                                                                | 사인숙(간호인텍취업교육센터장)                                                                       |
|     | 50분 | 간호사의 진로 및 경미관리 [선택1]                                                                 | 영애현(동남보건대학교<br>경임교수)                                                                   |
|     | 80분 | 자기소개서 작성 및 면접전략 [선택2]                                                                | 정도성((주)비와이즈컴퍼니 대표)                                                                     |
|     | 50년 | 에비간호사 진로분야(원문양역) 당색 [선택3]<br>- 임상(영종)간호사<br>- 수 술실 간호사<br>- 보컨(소) 간호사<br>- 김영관리전문간호사 | 김세연(은평성모병원 수간호사)<br>이도형(은평성모병원<br>책임간호사)<br>조남주(노원구보건소 과장)<br>흥민지(서울아산병원<br>감명관리전문간호사) |

3. 온라인교육프로그램

소개

상남

» 갼호대학생(3,4학년생)

2. 대상

=

교육 안내 교육 신청 오픈랩실

구인구식

소식

Q

RNzine

6. 해당 학교의 교육내용을 클릭하고 교육사항을 숙지하고 난 후 교육신청하기 클릭하여 교육 신청 정보를 입력한다

| RNJOB 대한간호협회<br>간호인력취업교육 | 육센터                                       |                                                  |                                 | 헤이지   로그아웃   KN/ | A에듀센터 자주묻는질문    | 2 |
|--------------------------|-------------------------------------------|--------------------------------------------------|---------------------------------|------------------|-----------------|---|
| 글 소개                     | 상담 :                                      | 교육 구인                                            | <u>!</u> 구직 소식                  | RNzi             | ine C           |   |
| 변혜정님<br>명희번호<br>182741   | 상담내역<br>예비간호사 진로교<br>예비간호사 진<br>이수율 0% 대  | 교육신청내역<br>같육<br>로교육(온라인교육)<br>바감일   2021.07.31 상 | 오픈랩실 신청내역<br>@ 온라면<br>태   승인 대기 | 이력서관리            | 구직활동내역<br>신청 취소 |   |
| RNJOB 대한간호협회<br>간호인력취업교  | 육센터                                       |                                                  | 마이페이                            | 이지 로그아웃 KNA에     | 듀센터 자주묻는질문      |   |
| ≡ 소개                     | 상담 그                                      | 교육 구인                                            | 구직 소식                           | RNzine           | e Q             |   |
| 박혜정님           면허번호      | 상담내역<br>예비간호사 진로교<br>예비간호사 진로<br>이수율 0% 미 | 교육신청내역<br>교육<br>로교육(온라인교육)                       | 오픈랩실 신청내역<br>미 온라인<br>배 이수중     | 이력서관리<br>수강하기    | 구직활동내역<br>신청 취소 |   |

7. 마이페이지 -> 교육신청내역 클릭 후 조회 -> 승인 대기(신청 후 센터에서 승인 처리 완료되면 수강하기 클릭하여 온라인교육청강